TO: EPSON 愛用者

FROM: EPSON 客服中心

主題敘述:執行 EPSON Scan 掃描 PDF 檔時間過久或是出現無法建立暫存檔,或 是取消檔案儲存、轉檔中…等訊息的排除方式

步驟 1、開啟 EPSON SCAN,選擇「專業模式」,點選「檔案儲存設定」按鍵。

| EPSON Scan               |                                 |  |
|--------------------------|---------------------------------|--|
| EPSON Sca                | 1     棋式(M):       事業棋式     ▼   |  |
| 設定<br>名稱( <u>A</u> ):    | 目前設定 →<br>儲存 剛除                 |  |
| 原稿                       |                                 |  |
| 文件形式( <u>Y</u> ):        | 反射稿    ▼                        |  |
| 文件來源(世):                 | 工作平台                            |  |
| 自動曝光形式(X):               | 相片 👻                            |  |
| 目的地                      |                                 |  |
| 影像形式(I):                 | 24位元全彩 👻                        |  |
| 解析度(L):                  | 300 - dpi                       |  |
| 文件尺寸: 寬度                 | 215.9 長度 297.2 公釐 👻             |  |
| ■ 輸出尺寸(Z):               | ā → [A]                         |  |
| 寬度 215.9 長度 297.2 公釐 ▼ 📑 |                                 |  |
| 縮放: 1                    | .00 🚔 %                         |  |
|                          | 別 ③ 開設                          |  |
| 調整                       |                                 |  |
|                          |                                 |  |
|                          |                                 |  |
|                          |                                 |  |
| 預掃描(P)<br>館岡(I)          | I 掛描(S) I 掛描(S) I 掛描(C) I 掛描(C) |  |

步驟 2、影像格式改為「PDF 檔」後,點選「選項」按鍵。

| 🤹 檔案儲存設定 🛛 📉 🕹                                                                                                    |
|----------------------------------------------------------------------------------------------------|
|                                                                                                    |
| <ul> <li>我的圖片</li> </ul>                                                                                                    |
| ◎ 其他: Desktop 瀏覽(B)                                                                                                    |
| 檔案名稱(文字+3位數字) 文字(P): img 起始號碼(N): 004 <                                                                                                    |
| 影像格式 1 2<br>格式(T): PDF(*.pdf) ✓ 選項(0)<br>詳細資料: 紙張大小: 實際影像尺寸<br>方向: 直式<br>邊界:(左,上)-(0.00公釐,0.00公釐)<br>頁數:以全部頁面儲存檔案<br>壓縮等級:一般壓縮<br>文字設定:是                                               |
| <ul> <li>□取代任何相同名稱的檔案(M)</li> <li>✓ 在進行下一個掃描前,先顯示此對話框(D)</li> <li>✓ 掃描後開啟影像資料夾(F)</li> <li>✓ 掃描後顯示<sup>™</sup>新增頁面<sup>™</sup>對話框(A)</li> <li>確定</li> <li>取消</li> <li>說明(H)</li> </ul> |

步驟 3、進入「EPSON PDF 增效模組設定」,點選「文字」,將「建立可搜尋的 PDF」取消勾選,按下「確定」按鍵後,重新操作掃描功能測試。

| EPSON PDF增效模組設定       |   |
|-----------------------|---|
|                       |   |
| ▼建立可搜尋的PDF(S)         |   |
| 文字語言( <u>X</u> )      |   |
| Traditional Chinese 👻 |   |
|                       |   |
|                       |   |
|                       |   |
|                       |   |
|                       |   |
|                       |   |
|                       |   |
|                       |   |
|                       |   |
|                       |   |
|                       |   |
|                       |   |
| <b>確定</b> 取消 說明(H)    | כ |